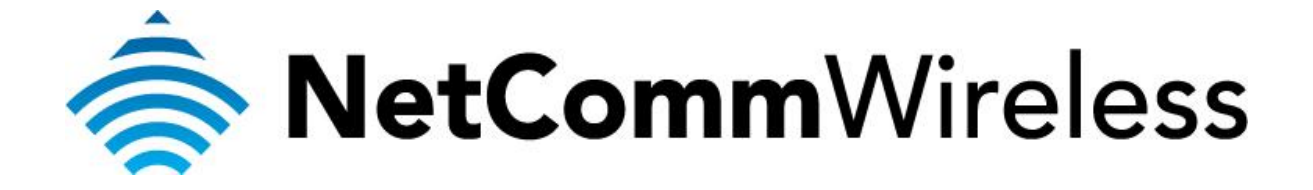

## Changing the Default Administration Password

(NB604n)

## **Changing the Default Administration Password**

Changing the default password (and username)\* allows you to prevent unauthorised access to the administration page of your modem / router / VOIP ATA.

Technical Support is unable to obtain your username and password.

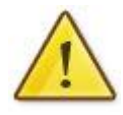

If you forget your administration page login details, you will need to perform a factory reset to restore the default username and password of **admin**.

This will also clear any stored settings on your modem / router / VOIP ATA.

\* - If supported by your model of modem / router.

## Changing the default password

This guide will take you through the process of changing the password required to login to the administration page of your modem / router / VOIP ATA.

- 1. Navigate to <u>http://192.168.1.1</u> in a web browser using "**admin**" as both the username and password when prompted.
- 2. Select Management > Access Control > Passwords.

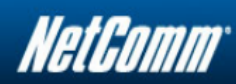

| Device Info            | Access Control Passwords                                                                                                    |
|------------------------|----------------------------------------------------------------------------------------------------|
| Basic setun            |                                                                                                    |
| Advanced Setun         | Access to your DSL router is controlled through three user accounts:admin,support and user .                                                                                                    |
| Wireless               | The user name "admin" has unrestricted access to change and view configuration of your DSL Router.                                                                                                    |
| Diagnostics            | The user name "support" is used to allow an ISP technician to access your DSL Router for maintenance and to run diagnostics.                                                                             |
| Management<br>Settings | The user name "user" can access the DSL Router, view configuration settings and statistics, change Basic Setup, modify Wireless Basic and Wireless<br>Security, as well as update the router's software. |
| System Log             | Use the fields below to enter up to 16 characters and click 'Apply/Save' to change or create passwords. Note: Password cannot contain a space.                                                           |
| TR-069 Client          | Licenseres admin                                                                                                    |
| Internet Time          | Osername: admin                                                                                                    |
| Access Control         |                                                                                                    |
| Passwords              |                                                                                                    |
| Services Control       |                                                                                                    |
| IP Restriction         |                                                                                                    |
| Update Software        | Apply/Save                                                                                                    |
| Reboot                 |                                                                                                    |
|                        |                                                                                                    |
|                        |                                                                                                    |
|                        |                                                                                                    |
|                        |                                                                                                    |
|                        |                                                                                                    |
|                        |                                                                                                    |
|                        |                                                                                                    |
|                        |                                                                                                    |
|                        |                                                                                                    |
|                        | @1997-2011 NetComm Corporation, All rights reserved.                                                                                                    |

- 3. Enter "admin" in both the Username and the New Username fields.
- 4. Enter "admin" as the Old Password.
- 5. Enter the new password of your choice into both the **New Password** and the **Confirm Password** fields. It is recommended that at least 8 characters with numbers and letters should be used.

6. Click the **Apply/Save** button.

| NetGomm                                                                                           |                                                                                                    |
|---------------------------------------------------------------------------------------------------|----------------------------------------------------------------------------------------------------|
|                                                                                                   |                                                                                                    |
| Device Info<br>Basic setup<br>Advanced Setun                                                      | Message<br>Password change successful                                                                                                    |
| Wireless<br>Diagnostics<br>Management<br>Settings<br>System Log<br>TR-069 Client<br>Internet Time | Access Control Passwords Access to your DSL router is controlled through three user accounts;admin,support and user.                                                                                                    |
|                                                                                                   | The user name "admin" has unrestricted access to change and view configuration of your DSL Router.<br>The user name "support" is used to allow an ISP technician to access your DSL Router for maintenance and to run diagnostics. |
|                                                                                                   | The user name "user" can access the DSL Router, view configuration settings and statistics, change Basic Setup, modify Wireless Basic and Wireless Security, as well as update the router's software.                              |
| Access Control<br>Passwords<br>Services Control                                                   | Username:<br>New Username: dynalink2010                                                                                                    |
| IP Restriction<br>Update Software                                                                 | Old Password: New Password: Confirm Password:                                                                                                    |
| Reboot                                                                                            | Apply/Save                                                                                                    |
|                                                                                                   |                                                                                                    |
|                                                                                                   |                                                                                                    |
|                                                                                                   | ©1997-2011 NetComm Corporation. All rights reserved.                                                                                                    |

- 7. A message reading "**Password change successful**" should now appear as shown in the example image above.
- 8. On making a new menu selection, you will be prompted to re-login to the router. Remember to use the new password (and username if you changed it) that you have just saved.